**Directions for use:** 

- Insert USB into X-Series, power on device. •
- From the Supervisor menu, select Display/Configuration
  - Select Import Configuration
  - select "This will over overwrite.." will display Monitor **v** Yes. . .

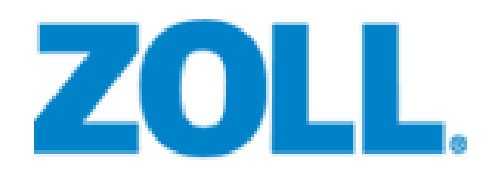

X Series® Device Configuration USB Enclosed

**KEEP IN A SAFE PLACE** 

## **Cloning an X-Series Device**

## Insert Thumb Drive into X-Series; power on device

• When thumb drive is inserted, a white USB symbol will appear on the screen, just to the left of the battery icon.

## Access the X-Series Supervisor Menu

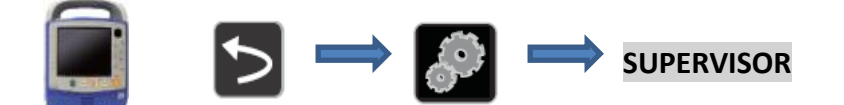

When prompted, enter your passcode. Your passcode is \_\_\_\_\_\_

## **Download Configuration from USB**

DISPLAY/CONFIGURATION

• X-Series will display a caution message. Click YES

UPDATE DISTRIBUTION LIST FOR 12-LEAD EKG TRANSMISSION (If Applicable)

• Ensure X-Series has an internet connection

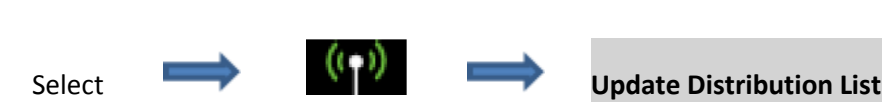

• Green light on top of device should illuminate briefly, followed by **Update Successful** on screen.

**BE SURE TO UPDATE TIME AND DATE ON X-SERIES** 

.